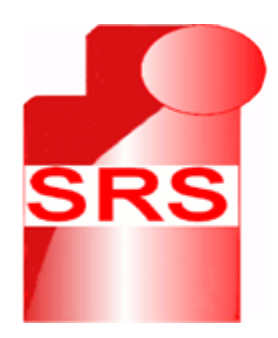

#### SRS Multi-Role Shadow Robotic System for Independent Living

Small or medium scale focused research project (STREP)

| Contract number : | 247772                                                  |
|-------------------|---------------------------------------------------------|
| Project acronym : | SRS                                                     |
| Project title :   | Multi-Role Shadow Robotic System for Independent Living |

# SRS UI\_PRI (iPad) User Interface User Guide

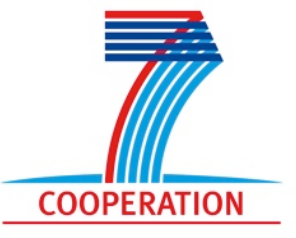

The SRS project was funded by the European Commission under the 7<sup>th</sup> Framework Programme (FP7) – Challenges 7: Independent living, inclusion and Governance Coordinator: Cardiff University

#### **Table of Contents**

| Hardware requirements         | 4  |
|-------------------------------|----|
| Software requirements         | 4  |
| Prerequisites                 | 4  |
| Configuration                 | 5  |
| Network setup                 | 5  |
| Map Server                    | 6  |
| Joysticks                     | 6  |
| Robot status                  | 7  |
| Overview                      | 7  |
| Мар                           | 7  |
| Activity log                  | 8  |
| Power meter                   | 8  |
| Connection level              | 9  |
| Last learned objects          | 10 |
| Room navigation               | 11 |
| Overview                      | 11 |
| Sending the robot to location | 12 |
| Manual control                | 13 |
| Overview                      | 13 |
| Navigation joystick           | 13 |
| Turn control                  | 14 |
| Torso control                 | 14 |
| Camera control                | 14 |
| Tray Control                  | 14 |
| Robot services                | 15 |

| Overview                     | 15 |
|------------------------------|----|
| Executing tasks              | 15 |
| Executing actions on objects | 16 |
| Task editor                  | 17 |

### Hardware requirements

Compatible with iPad and iPad 2

# Software requirements

iOS 4.2 or later

### **Prerequisites**

The following packages must be installed and running either on Care-O-Bot or in simulation

| Name                     | Status    | Description                                              |
|--------------------------|-----------|----------------------------------------------------------|
| srs_decision_making      | mandatory | Decision making service                                  |
| srs_mixed_reality_server | mandatory | Mixed reality server                                     |
| srs_human_sensing        | optional  | Human sensing using robot sensors                        |
| rosbridge                | mandatory | Communication between iPad user interface and Care-O-Bot |

# Configuration

| Carrier 🛜 | 12:05 PM 10                                                                  | × 🗖 |
|-----------|------------------------------------------------------------------------------|-----|
| Settings  | SRS                                                                          |     |
| General   | Network                                                                      |     |
| Safari    | Remote Host ws://192.168.1.116:9090                                          |     |
| Photos    | Video feed 1 http://192.168.1.116:8080/stream?topic=/stereo/left/image_raw   |     |
| SRS       | Video feed 2 http://195.96.255.208:8080/stream?topic=/stereo/right/image_raw |     |
|           | Мар                                                                          |     |
|           | Map Server http://192.168.1.116:8080/snapshot?topic=/map                     |     |
| 0         | Joysticks                                                                    |     |
|           | Dynamic Joystick OFF                                                         |     |
|           | Auto hide OFF                                                                |     |
|           | Hand manipulation OFF                                                        |     |
|           |                                                                              |     |
|           |                                                                              |     |
|           |                                                                              |     |
|           |                                                                              |     |
|           |                                                                              |     |
|           |                                                                              |     |

### Network setup

| Remote Host | Remote Host specifies the address of the rosbridge package ws://IP:9090 where the IP is the address of the remote machine                                                                                                    |
|-------------|----------------------------------------------------------------------------------------------------|
| Video feeds | Video feeds specifies the address of video stream provided by Mixed<br>Reality Server<br>http://IP:8080/stram?topic=VIDEO_STREAM<br>where IP is the address of the remote machine and<br>VIDEO_STREAM is one of the provided video streams (for example /<br>stereo/left/image_raw or /stereo/right/image_raw |

### Map Server

| Map server | Map Server specifies the address of the map server provided by<br>Mixed reality server<br><u>http://IP:8080/snapshot?topic=/map</u><br>where IP is the address of the remote machine running Mixed reality<br>server |
|------------|----------------------------------------------------------------------------------------------------|

#### Joysticks

| Dynamic<br>Joysticks | Joysticks position can be dynamically adjusted on screen. To move joystick to a new position turn this ON, then hold on a new position for 2 seconds |
|----------------------|----------------------------------------------------------------------------------------------------|
| Auto hide            | Dim joystick controls when not used                                                                                                    |
| Hand<br>manipulation | Hand manipulation joystick control                                                                                                    |

## **Robot status**

#### Overview

Robot status screen provides the following information

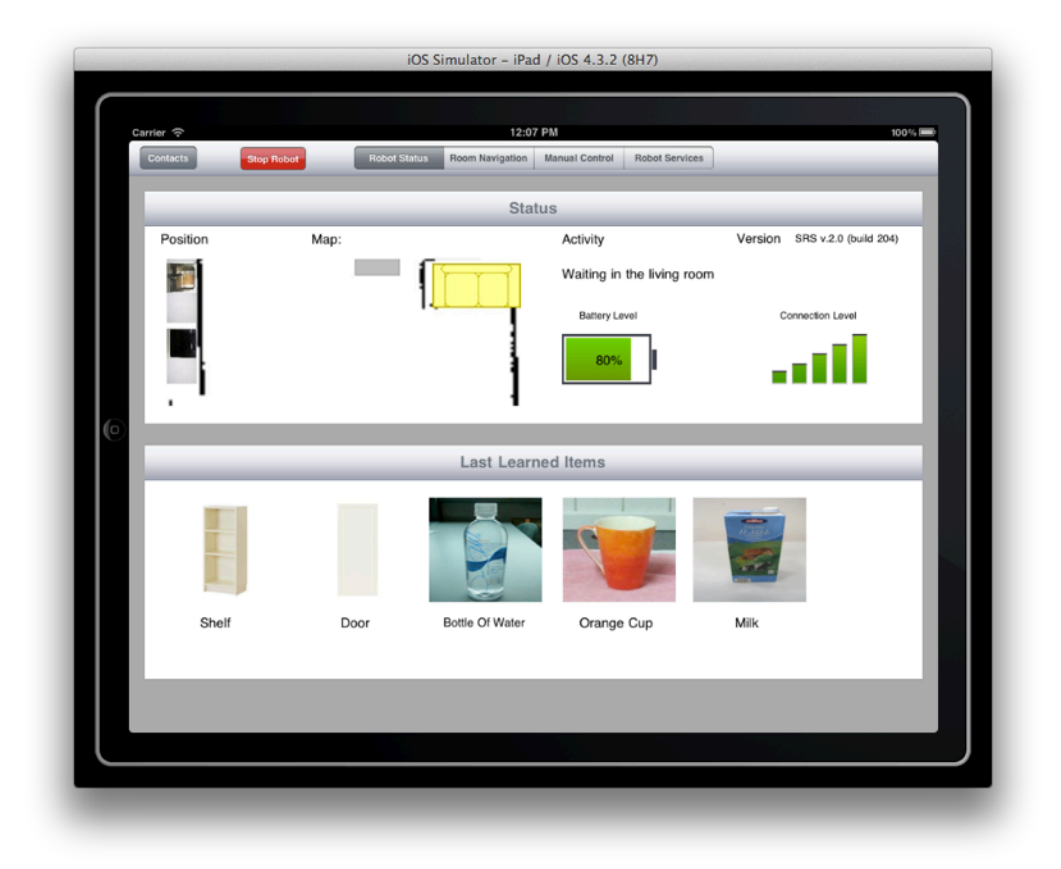

#### Мар

Provides overview of the current active map as well as robot position

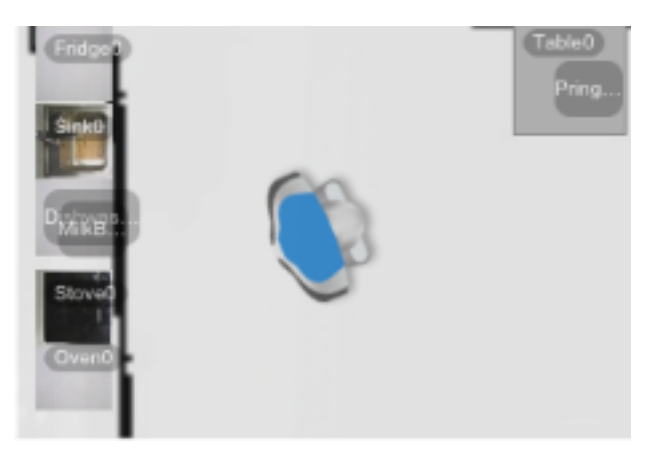

### Activity log

| Activity<br>Waiting in the living room | Shows the latest activity or notification message from the robot |
|----------------------------------------|------------------------------------------------------------------|

#### **Power meter**

| Value         | Description                                          |
|---------------|------------------------------------------------------|
| Battery Level | Battery level above 50% is shown in green            |
| 40%           | Battery level between 30% and 50% is shown in yellow |
| Battery Level | Battery level below 30% is shown in red              |

#### **Connection level**

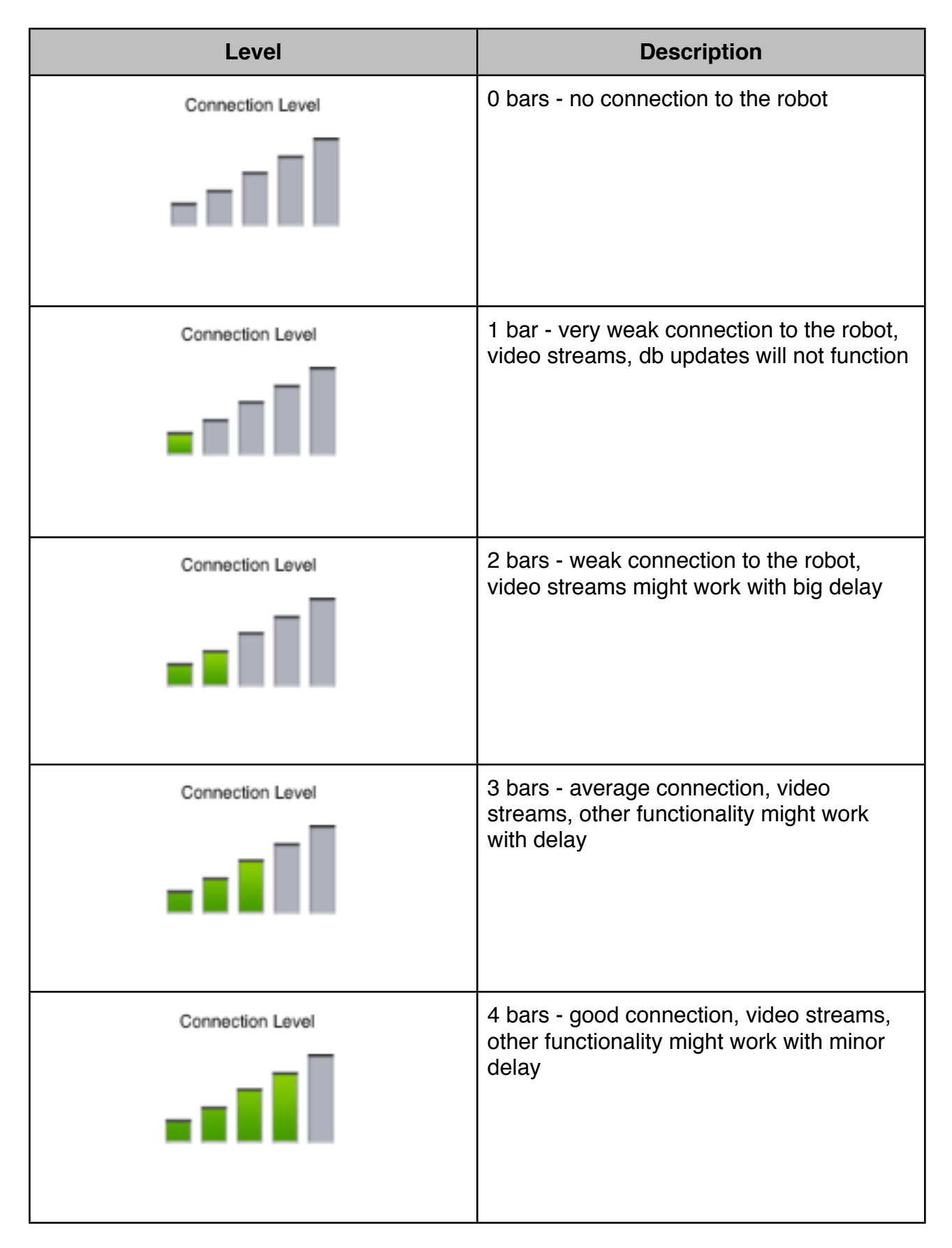

| Level            | Description                                                                                     |
|------------------|-------------------------------------------------------------------------------------------------|
| Connection Level | 5 bars - excellent connection, video<br>streams, other functionality will work<br>without delay |
|                  |                                                                                                 |

### Last learned objects

Shows the list of the latest objects downloaded from the objects database

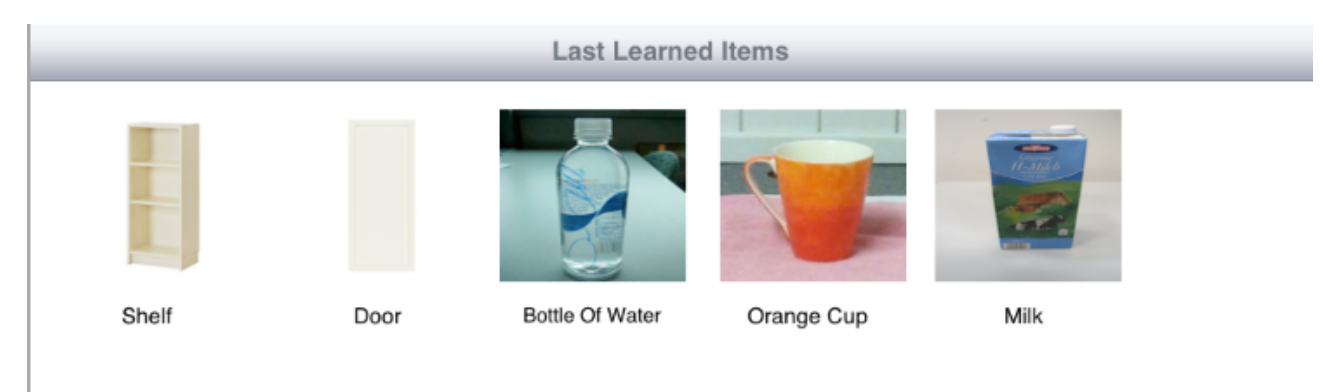

# **Room navigation**

#### Overview

Room navigations screen provides information about current location of the robot, surrounding objects, human detected on the map as well as video stream from the robot camera.

All robot tasks can be executed from this window, including sending to location, detecting and grasping an object, etc. The map is real time augmented with objects detected and stored into objects database.

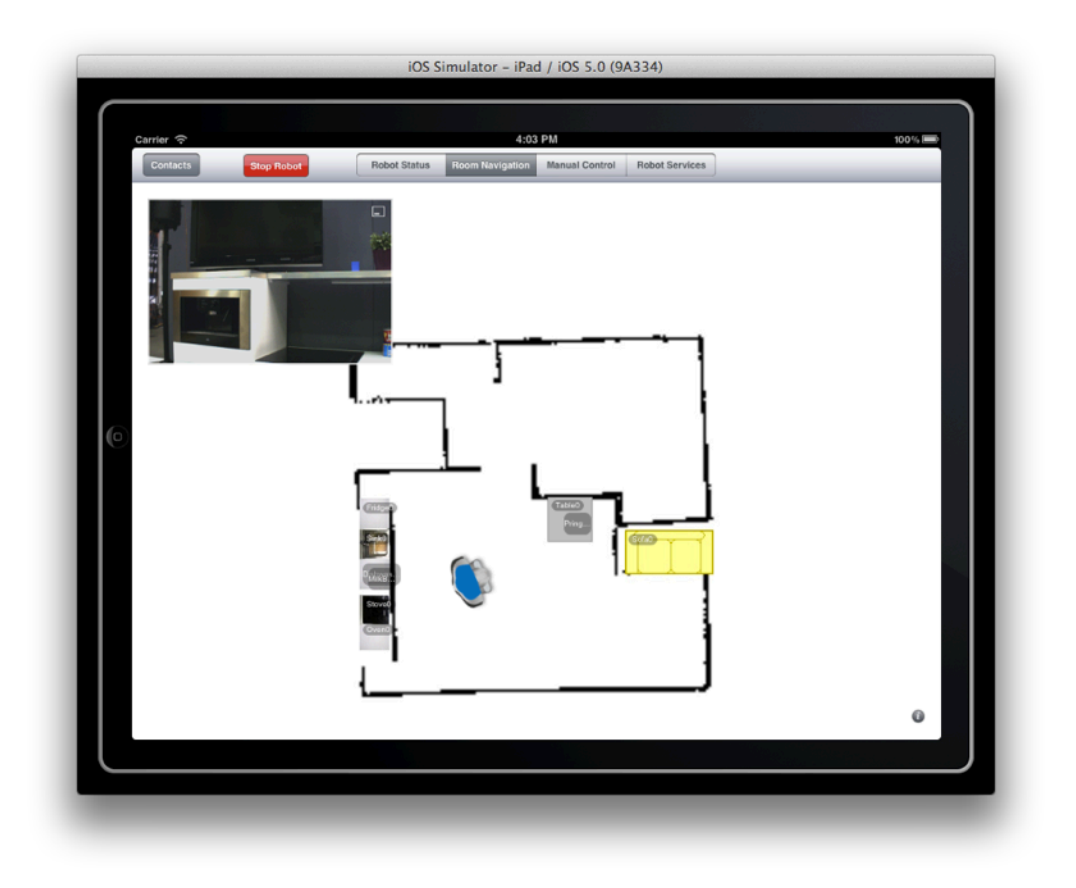

#### Video stream

Video stream shows the current video feed from the robot.

To move the video stream window around the screen hold one finger over it for about 3 seconds until it pops up then move the finger around, dragging the window to the desired location.

To change the size of the window click on the size button in the top right corner, the resize it using the anchor points.

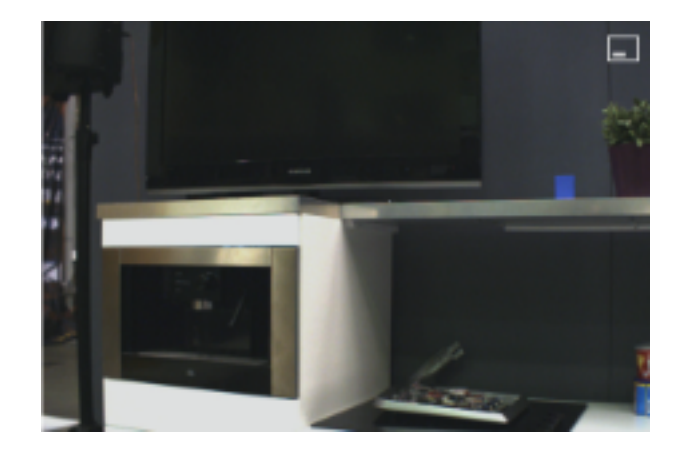

#### Sending the robot to location

To send the robot on desired location click on the map and then confirm the location. In case of accidentally clicking on map, cancel request.

| Carrier 🗢 12:15 PM                                                                                                    | 100% |
|----------------------------------------------------------------------------------------------------|------|
| Contacts Stop Robot Robot Status Room Navigation Manual Control Robot Services                                                                                                    |      |
| The video connection to note:<br>The video connection to note:<br>The video connection to note: | •    |

## Manual control

#### Overview

To move the map window around the screen hold one finger over it for about 3 seconds until it pops up then move the finger around, dragging the window to the desired location.

To change the size of the window click on the size button in the top right corner, the resize it using the anchor points.

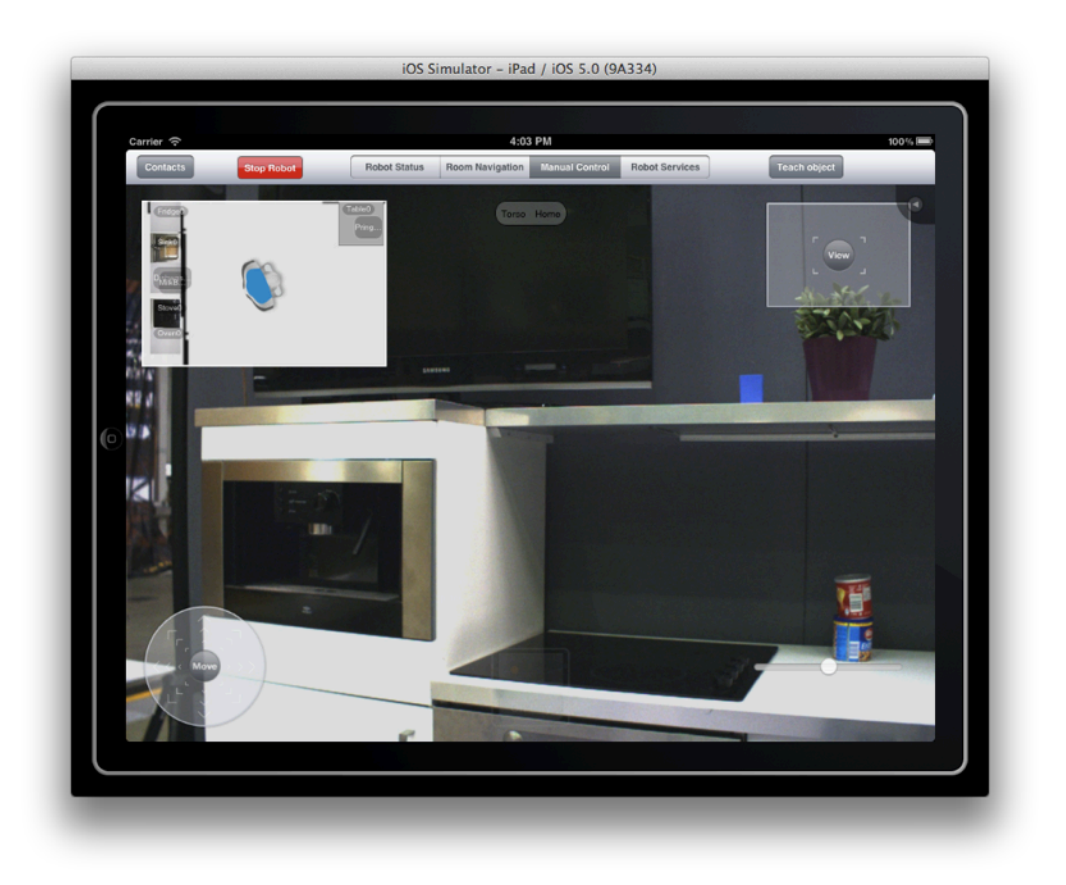

#### **Navigation joystick**

Allows driving the robot in all directions

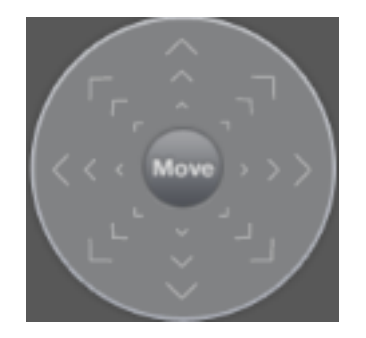

#### **Turn control**

Allows turning the robot around itself in clockwise and counter clockwise directions.

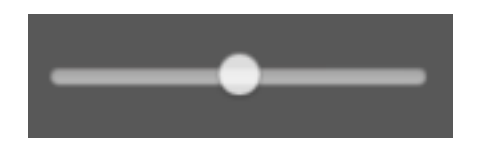

#### **Torso control**

Setting the robot torso in one of the predefined positions - Home, Front and Back

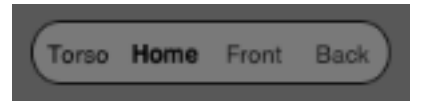

#### **Camera control**

Controlling camera position

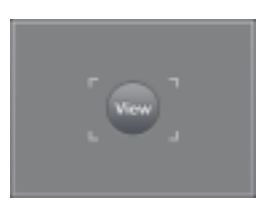

#### **Tray Control**

Outlines if there are objects on the tray

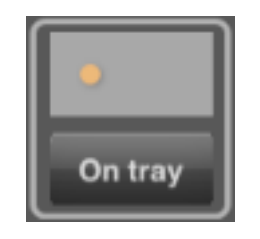

### **Robot services**

#### Overview

Robot services screen allow execution of tasks, editing available tasks as well as creating new ones, and executing actions on available objects.

| Carrier  Image: Carrier  12:10 PM 100% =   Contracts Glogy Rubber Robott Status Room Navigation Manual Control Robott Status   Bring object Furniture   Set up table Door   Get milk Bottles   Go to charging station Fanta   Go to kitchen counter Orange juice   Search milk Cup   Food and beverages   Ofenschlupfer |
|----------------------------------------------------------------------------------------------------|
| Bring object   Furniture     Set up table   Door     Get milk   Bottles     Go to charging station   Fanta     Go to kitchen counter   Orange juice     Search milk   Cups     Food and beverages   Ofenschlupfer                                                                                                    |
| Get milk Bottles   Go to charging station Fanta   Go to kitchen counter Orange juice   Search milk Cups   Cup Food and beverages   Ofenschlupfer Ofenschlupfer                                                                                                    |
| Go to charging station<br>Go to kitchen counter<br>Search milk<br>Cup<br>Food and beverages<br>Ofenschlupfer                                                                                                    |
| Search milk Cups<br>Cup<br>Food and beverages                                                                                                    |
| Food and beverages Ofenschlupfer                                                                                                    |
| V Ofenschlupfer                                                                                                    |
| Milhox                                                                                                    |
| Cookies                                                                                                    |
|                                                                                                    |
|                                                                                                    |
|                                                                                                    |

#### **Executing tasks**

Select one of the available task on the left panel to execute it.

#### Executing actions on objects

To execute an action on object select the object and then select one of the available actions - Get, Deliver, Move, Detect, Grasp.

Note that available actions menu is context sensitive and not all actions are available on a given object.

| Carrier 🗟              | 12:12 PM                                                   | 100% |
|------------------------|------------------------------------------------------------|------|
| Contacts Stop Robot    | Robot Status Room Navigation Manual Control Robot Services | _    |
| Bring object           | Furniture                                                  | _    |
| Set up table           | Door                                                       |      |
| Get milk               | Bottles                                                    |      |
| Go to charging station | 🚪 Fanta                                                    |      |
| Go to kitchen counter  | Orange juice                                               |      |
| Search milk            | Cups Get                                                   | _    |
|                        | Cup Deliver                                                |      |
|                        | Food and beverages Move                                    | _    |
|                        | Ofenschlupfer                                              |      |
|                        | Grasp                                                      | _    |
|                        | Milkbox                                                    |      |
|                        | Cookies                                                    |      |
|                        |                                                            |      |
|                        |                                                            |      |
|                        |                                                            |      |
| •                      | Earl                                                       |      |

#### Task editor

To create a new task click "+" button on the task panel and enter the following:

| Parameter | Description            |
|-----------|------------------------|
| Task name | Task name              |
| Action    | Action to be performed |
| Object    | Object to be used      |
| Location  | Location of the task   |

| Carrier 🔶    |              | 12:10 PM                   |      | 100 % 📼 |
|--------------|--------------|----------------------------|------|---------|
| Contacts     | Cancel       | Create Task                | Save |         |
| Bring object | Task         |                            |      |         |
| Set up table | Name         | Task name                  |      |         |
| Get milk     |              | Enter task name            |      |         |
| Go to chargi | Action       |                            |      |         |
| Go to kitche | Get          |                            |      |         |
| Search milk  | Deliver      |                            |      |         |
|              | Move         |                            |      |         |
| 0            | Detect       |                            |      |         |
|              | Grasp        |                            |      |         |
|              |              | Select action for the task |      |         |
|              | Object       |                            |      |         |
|              | Door         |                            |      |         |
|              | Fanta        |                            |      |         |
|              | Orange juice | •                          |      |         |
|              | Cup          |                            |      |         |
|              | Milk         |                            |      |         |
| +            | Cookies      |                            |      |         |
|              |              |                            |      |         |